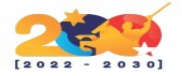

#### OTRS

Es un sistema de gestión de tickets y procesos, moderno y flexible, que permite a los profesionales de la gestión de servicios, de cualquier industria, mantenerse al día con el entorno empresarial actual orientado a resultados.

## CARACTERÍSTICAS

- Acceso a través del navegador web.
- Base de conocimientos.
- Informes centralizados.
- Fácil Integración y Adaptación con programación.
- Monitorización automática de solicitudes.
- Auto-servicio.
- Permite Marca personalizada.

### INSTALACIÓN

Instale la lista de aplicaciones requeridas.

#### <mark>apt-get update</mark>

apt-get install libdatetime-perl libcrypt-eksblowfish-perl libcrypt-ssleay-perl libgd-graph-perl libapache-dbi-perl libsoap-lite-perl libarchive-zip-perl libgd-text-perl libnet-dns-perl libpdf-api2-perl libauthen-ntlm-perl libdbd-odbc-perl libjson-xs-perl libyaml-libyaml-perl libxml-libxml-perl libencode-hanextra-perl libxml-libxslt-perl libpdf-api2-simple-perl libmail-imapclient-perl libtemplateperl libtext-csv-xs-perl libdbd-pg-perl libapache2-mod-perl2 libtemplate-perl libnet-dns-perl libnetliban-perl libio-socket-ssl-perl libmoo-perl libdbd-mysql-perl

Instale el servicio de base de datos MariaDB.

apt-get install mariadb-server

Cree un archivo de configuración de MariaDB.

vi /etc/mysql/mariadb.conf.d/50-otrs.cnf

Aquí está el contenido del archivo.

[mysqld] max\_allowed\_packet=64M query\_cache\_size=36M innodb\_log\_file\_size=256M

Reinicie el servicio MariaDB.

service mariadb restart

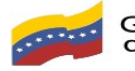

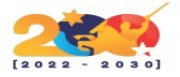

Acceda a la línea de comandos del servicio MariaDB.

#### <mark>mysql -u root -p</mark>

Cree una base de datos llamada OTRS.

CREATE DATABASE otrs DEFAULT CHARACTER SET utf8 COLLATE utf8\_general\_ci;

Otorgue al usuario de MySQL llamado OTRS permiso sobre la base de datos llamada OTRS.

En nuestro ejemplo, la contraseña kamisma123 se configuró para el usuario de MySQL llamado OTRS.

GRANT ALL PRIVILEGES ON otrs.\* TO otrs@localhost IDENTIFIED BY 'kamisama123'; quit;,

Instale el servidor web Apache con soporte PERL.

apt-get install apache2 libapache2-mod-perl2

Habilite los módulos de Apache necesarios.

a2enmod perl a2enmod headers a2enmod deflate a2enmod filter

Reinicie el servicio Apache.

service apache2 restart

Cree una cuenta de usuario para el sistema ORTS.

useradd -d /opt/otrs -c 'OTRS user' otrs

usermod -aG www-data otrs

Descargue e instale la aplicación OTRS.

<mark>mkdir /downloads</mark>

<mark>cd /downloads</mark>

wget http://ftp.otrs.org/pub/otrs/otrs-6.0.29.tar.bz2

tar -jxvf otrs-6.0.29.tar.bz2

mv otrs-6.0.29 /opt/otrs

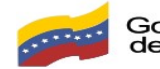

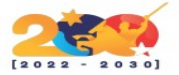

Verifique si se instalaron todos los módulos PERL requeridos.

## /opt/otrs/bin/otrs.CheckModules.pl

Debe reflejarse de la siguiente manera:

| o | Apache::DBIok                | (v1.12)      |             |          | Copy to Clipboard |
|---|------------------------------|--------------|-------------|----------|-------------------|
| 0 | Apache2::Reloadok            | (v0.13)      |             |          |                   |
| 0 | Archive::Tarok               | (v2.32)      |             |          |                   |
| 0 | Archive::Zipok               | (v1.67)      |             |          |                   |
| 0 | Crypt::Eksblowfish::Bcryptok | (v0.009)     |             |          |                   |
| 0 | Date::Formatok               | (v2.24)      |             |          |                   |
| 0 | DateTimeok                   | (v1.51)      |             |          |                   |
|   | o DateTime::TimeZoneok       | (v2.38)      |             |          |                   |
| 0 | DBIok                        | (v1.643)     |             |          |                   |
| 0 | DBD::mysqlok                 | (v4.050)     |             |          |                   |
| 0 | DBD::ODBCok                  | (v1.61)      |             |          |                   |
| 0 | DBD::OracleNot               | t installed! | (optional - | Required | to connect to a   |
| 0 | DBD::Pgok                    | (v3.10.4)    |             |          |                   |
| 0 | Digest::SHAok                | (v6.02)      |             |          |                   |
| 0 | Encode::HanExtraok           | (v0.23)      |             |          |                   |
| 0 | IO::Socket::SSLok            | (v2.067)     |             |          |                   |
| 0 | JSON::XSok                   | (v4.02)      |             |          |                   |
| 0 | List::Util::XSok             | (v1.50)      |             |          |                   |
| 0 | LWP::UserAgentok             | (v6.26)      |             |          |                   |
| 0 | Mail::IMAPClientok           | (v3.42)      |             |          |                   |
|   | o IO::Socket::SSLok          | (v2.067)     |             |          |                   |
|   | o Authen::SASLok             | (v2.16)      |             |          |                   |
|   | o Authen::NTLMok             | (v1.09)      |             |          |                   |
| 0 | ModPerl::Utilok              | (v2.000011)  |             |          |                   |
| 0 | Moook                        | (v2.003006)  |             |          |                   |
| 0 | Net::DNSok                   | (v1.22)      |             |          |                   |
| 0 | Net::LDAPok                  | (v0.66)      |             |          |                   |
| 0 | Net::SMTPok                  | (v3.11)      |             |          |                   |
| 0 | Templateok                   | (v2.27)      |             |          |                   |
| 0 | Template::Stash::XSok        | (undef)      |             |          |                   |
| 0 | Text::CSV_XSok               | (v1.41)      |             |          |                   |
| 0 | Time::HiResok                | (v1.9760)    |             |          |                   |
| 0 | XML::LibXMLok                | (v2.0134)    |             |          |                   |
| 0 | XML::LibXSLTok               | (v1.99)      |             |          |                   |
| 0 | XML::Parserok                | (v2.46)      |             |          |                   |
| 0 | YAML::XSok                   | (v0.81)      |             |          |                   |

### Figura 1. salida del comando

Cree un nuevo archivo de configuración de OTRS.

cp /opt/otrs/Kernel/Config.pm.dist /opt/otrs/Kernel/Config.pm

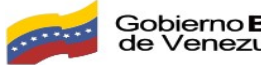

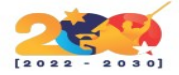

Edite el archivo de configuración de OTRS.

vi /opt/otrs/Kernel/Config.pm

Ingrese a la configuración de la base de datos.

\$Self->{DatabaseHost} = '127.0.0.1';

\$Self->{Database} = 'otrs';

\$Self->{DatabaseUser} = 'otrs';

\$Self->{DatabasePw} = 'kamisama123';

Edite el script de configuración de OTRS. vi /opt/otrs/scripts/apache2-perl-startup.pl

Localice y habilite la configuración de MySQL.

use DBD::mysql ();

use Kernel::System::DB::mysql;

```
use strict;
use warnings;
$ENV{MOD PERL} =~ /mod perl/ || die "MOD PERL not used!";
BEGIN {
use Apache2::RequestRec ();
use ModPerl::Util
use lib "/opt/otrs/";
use lib "/opt/otrs/Kernel/cpan-lib";
use lib "/opt/otrs/Custom";
use CGI ();
CGI->compile(':cgi');
use CGI::Carp ();
use Apache::DBI ();
eval { require Net::DNS };
use DateTime ();
use Template ();
use Encode qw(:all);
```

Figura 2. Archivo, antes de la configuración.

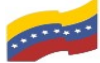

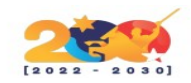

```
use strict;
use warnings;
$ENV{MOD PERL} =~ /mod perl/ || die "MOD PERL not used!";
BEGIN {
    if ( !-e $0 || -d $0 ) {
use Apache2::RequestRec ();
use ModPerl::Util
                        ();
use lib "/opt/otrs/";
use lib "/opt/otrs/Kernel/cpan-lib";
use lib "/opt/otrs/Custom";
use CGI ();
CGI->compile(':cgi');
use CGI::Carp ();
use Apache::DBI ();
use DBD::mysql ();
use Kernel::System::DB::mysql;
eval { require Net::DNS };
use DateTime ();
use Template ();
use Encode qw(:all);
```

### Figura 3. Archivo, después de la configuración

Establezca el permiso de archivo correcto en el directorio OTRS.

/opt/otrs/bin/otrs.SetPermissions.pl --web-group=www-data

Verifique el permiso del directorio.

<mark>ls -la /opt/otrs/</mark>

Se debe visualizar lo siguiente:

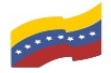

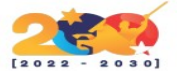

| drwxr-xr-x |    | otrs | www-data | 4096   | Jul |    | 23:00         |                     |
|------------|----|------|----------|--------|-----|----|---------------|---------------------|
| drwxr-xr-x |    | root | root     | 4096   | Sep | 11 | 14:02         |                     |
| - rw- rw   |    | otrs | www-data | 472837 | Jul |    | 23:00         | ARCHIVE             |
| - rw- rw   |    | otrs | www-data | 4056   | Jul |    | 22:34         | AUTHORS.md          |
| - rw- rw   |    | otrs | www-data | 1388   | Mar |    | 14:50         | .bash_completion    |
| drwxrwsr-x |    | otrs | www-data | 4096   | Jul |    | 22:59         | bin                 |
| - rw- rw   |    | otrs | www-data | 904291 | Jul |    | 22:59         | CHANGES.md          |
| - rw- rw   |    | otrs | www-data | 70     | Mar | 24 | 16:18         | CONTRIBUTING.md     |
| - rw- rw   |    | otrs | www-data | 35149  | Sep | 14 | 2018          | COPYING             |
| - rw- rw   |    | otrs | www-data | 15891  | Jul |    | 22:59         | COPYING-Third-Party |
| drwxrwsr-x |    | otrs | www-data | 4096   | Jul |    | 22:34         | Custom              |
| drwxrwsr-x |    | otrs | www-data | 4096   | Mar | 24 | 16:18         | doc                 |
| - rw- rw   |    | otrs | www-data | 1125   | Mar | 24 | 14:50         | .fetchmailrc.dist   |
| drwxrwsr-x |    | otrs | www-data | 4096   | Jul |    | 22:34         | i18n                |
| - rw- rw   |    | otrs | www-data | 141    | Jul |    | 22:59         | INSTALL.md          |
| drwxrwsr-x | 10 | otrs | www-data | 4096   | Sep | 11 | 14:52         | Kernel              |
| - rw- rw   |    | otrs | www-data | 1616   | Jul |    | 22:34         | .mailfilter.dist    |
| - rw- rw   |    | otrs | www-data | 1914   | Mar | 24 | <b>16:1</b> 8 | .procmailrc.dist    |
| - rw- rw   |    | otrs | www-data | 2678   | Jul |    | 22:59         | README.md           |
| - rw- rw   |    | otrs | www-data | 158    | Jul |    | 23:00         | RELEASE             |
| drwxrwsr-x |    | otrs | www-data | 4096   | Sep | 11 | 15:11         | scripts             |
| - rw- rw   |    | otrs | www-data | 3646   | Apr |    | 18:39         | SECURITY.md         |
| - rw- rw   |    | otrs | www-data | 133    | Jul |    | 22:59         | UPDATING.md         |
| drwxrwsr-x | 13 | otrs | www-data | 4096   | Jul |    | 23:00         | var                 |
|            |    |      |          |        |     |    |               |                     |

Figura 4. Salida del comando.

Habilite la aplicación OTRS como un host virtual de Apache.

ln -s /opt/otrs/scripts/apache2-httpd.include.conf /etc/apache2/sites-enabled/otrs.conf

Verifique si se instalaron todos los módulos requeridos. perl -cw /opt/otrs/bin/cgi-bin/index.pl perl -cw /opt/otrs/bin/cgi-bin/customer.pl perl -cw /opt/otrs/bin/otrs.Console.pl

Reinicie el servicio Apache. service apache2 restart

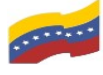

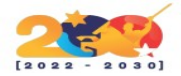

# INSTALADOR WEB

Abra su navegador e ingrese la dirección IP de su servidor web más /otrs/installer.pl.

En nuestro ejemplo, se ingresó la siguiente URL en el navegador:

http://192.168.0.10/otrs/installer.pl

Se debe presentar la interfaz de instalación web de OTRS.

Haga clic en el botón Siguiente y acepte el acuerdo de licencia.

| Germany                      | United States             |  |
|------------------------------|---------------------------|--|
| OTRS AG                      | OTRS Inc.                 |  |
| Zimmersmühlenweg 11          | 19925 Stevens Creek Blvd. |  |
| 61440 Oberursel              | Cupertino, CA 95014-2358  |  |
| Phone: +49 (0) 6172 681988 0 | Phone: +1 669 2011 411    |  |

#### Figura 5. Acuerdo de licencia

Seleccione el tipo de base de datos MySQL.

Seleccione la opción para utilizar una base de datos existente.

| Database Selection (2/4) |                                                                                               |
|--------------------------|-----------------------------------------------------------------------------------------------|
| Туре:                    | MySQL  Oracle PostgreSQL                                                                      |
| Install Type:            | <ul> <li>Create a new database for OTRS</li> <li>Use an existing database for OTRS</li> </ul> |

Figura 6. Selección de base de datos

Ingrese la información requerida para conectarse a la base de datos de OTRS.

- Usuario: otrs
- Contraseña: kamisama123
- Host: 127.0.0.1
- Nombre de la base de datos: otrs

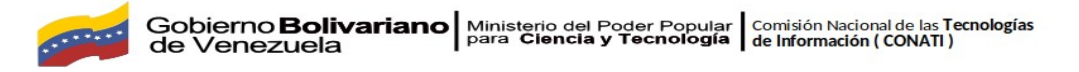

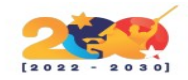

| Configure MySQL (2/4) |                                           |
|-----------------------|-------------------------------------------|
| User:                 | otrs                                      |
| Password:             | •••••                                     |
|                       | Enter the password for the database user. |
| Host:                 | 127.0.0.1                                 |
| Database name:        | otrs                                      |
|                       | Result of database check                  |
|                       | ✓ Database check successful.              |

Figura 7. Introducción de datos

Espere a que finalice la instalación de OTRS.

| Create Database (2/4)          |  |  |
|--------------------------------|--|--|
| Processing otrs-schema         |  |  |
| Processing otrs-initial_insert |  |  |
| Processing post statements     |  |  |
| Database setup successful!     |  |  |
| Next                           |  |  |

Figura 8. Instalación correcta

Ingrese la información para identificar a su empresa.

| System Settings (3/4) |                                                                                                    |
|-----------------------|----------------------------------------------------------------------------------------------------|
| SystemID              | 32 ▼<br>The identifier of the system. Each ticket number and each HTTP session ID contain this number. |
| System FQDN:          | otrs.tech.local                                                                                        |
|                       | Fully qualified domain name of your system.                                                            |
| AdminEmail            | admin@tech.local                                                                                       |
|                       | Email address of the system administrator.                                                             |
| Organization:         | TexhExpert                                                                                             |
| Log                   |                                                                                                    |
| LogModule             | Syslog -                                                                                               |
|                       | Log backend to use.                                                                                    |
| Webfrontend           |                                                                                                    |
| Default language:     | English (United States) -                                                                              |
|                       | Default language.                                                                                      |
| Checid/IXRecord       | No 👻                                                                                                   |

Figura 9. Identificación de la empresa

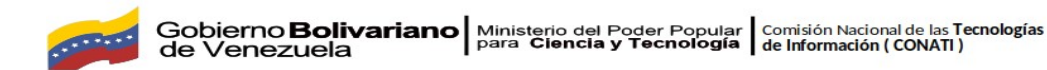

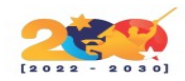

Omita la configuración del correo electrónico.

| Mail Configuration (3/4) |                            |                                            |
|--------------------------|----------------------------|--------------------------------------------|
| Configure Outbound Mail  |                            |                                            |
| Outbound mail type:      | Sendmail 🔻                 |                                            |
|                          | Select outbound mail type. |                                            |
| Outbound mail port:      | 25                         |                                            |
|                          | Select outbound mail port. |                                            |
| Configure Inbound Mail   |                            |                                            |
| Inbound mail type:       | IMAP •                     |                                            |
|                          | Select inbound mail type.  |                                            |
| Inbound mail host:       |                            |                                            |
|                          | Inbound mail host.         |                                            |
| Inbound mail user:       |                            |                                            |
|                          | User for inbound mail.     |                                            |
| Inbound mail password:   |                            | JL                                         |
|                          | Password for inbound mail. | $\sim$                                     |
|                          |                            | Check mail configuration Of Skip this step |

Figura 10. Configuración de correo

Espere a que finalice la instalación de OTRS y tome nota de la contraseña que se muestra.

| Finished (4/4) |                                |
|----------------|--------------------------------|
| Start page:    | http://127.0.0.1/otrs/index.pl |
| User.          | root@localhost                 |
| Password:      | yK410lwRxglOokwl               |
|                | ((enjoy))<br>Your OTRS Team    |

Figura 11. Procesos de instalación y configuración finalizados

Preparar las tareas programadas para ejecutar.

<mark>cd /opt/otrs/var/cron</mark>

for foo in \*.dist; do cp \$foo `basename \$foo .dist`; done

Después de finalizar la instalación, inicie el servicio OTRS.

<mark>su - otrs -c "/opt/otrs/bin/otrs.Daemon.pl start"</mark>

<mark>su - otrs -c "/opt/otrs/bin/Cron.sh start"</mark>

¡Felicidades! La instalación de OTRS se completó con éxito.

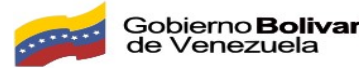

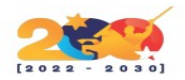

## ACCESO AL PANEL

Abra su navegador e ingrese la dirección IP de su servidor web más /otrs/.

En nuestro ejemplo, se ingresó la siguiente URL en el navegador:

• http://192.168.0.10 /otrs/

Se debe presentar la interfaz web de OTRS.

| ((01 | <b>RS))</b> Community Edit | tion |
|------|----------------------------|------|
|      | Username                   |      |
|      | Password                   |      |
|      | Login                      |      |
|      |                            |      |

Figura 12. Inicio de sesión

En la pantalla de inicio de sesión, use el nombre de usuario predeterminado y la contraseña que anotó.

- Nombre de usuario predeterminado: root@localhost
- Contraseña: yK410lwRxglOokwl

Después de un inicio de sesión exitoso, será enviado al Panel de OTRS.

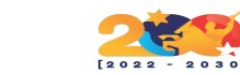

| <br>Gobierno <b>Bolivariano</b> | Ministerio del Poder Popular     | Comisión Nacional de las <b>Tecnologías</b> |
|---------------------------------|----------------------------------|---------------------------------------------|
| de Venezuela                    | para <b>Ciencia y Tecnología</b> | <b>de Información ( CONATI )</b>            |
| de Venezuela                    | para ciencia y recitologia       |                                             |

|                                         |                            |                         |                                  |                             |            | ((OTRS)) Community Edition             |
|-----------------------------------------|----------------------------|-------------------------|----------------------------------|-----------------------------|------------|----------------------------------------|
| Dashboard Custon                        | ners Calendar Ticket       | s Reports Adri          | nin Q                            |                             |            |                                        |
| Don't use the Superus                   | ser account to work with O | TRS 6! Create new A     | gents and work with these acco   | unts instead. $\rightarrow$ |            |                                        |
| Please select a time z                  | one in your preferences an | d confirm it by clickir | ig the save button. $ ightarrow$ |                             |            |                                        |
| Reminder Tickets                        |                            |                         |                                  |                             |            | Settings                               |
| My locked tickets (0)                   | Tickets in My Queues (0)   | All tickets (0)         |                                  |                             |            | 7 Day Stats                            |
| none                                    | TICKET#                    |                         | AGE                              | TITLE                       |            | Created Closed                         |
| Escalated Tickets My locked tickets (0) | Escalated Tickets          |                         |                                  |                             |            |                                        |
|                                         | TICKET#                    |                         | AGE                              | TITLE                       |            |                                        |
| none                                    |                            |                         |                                  |                             |            |                                        |
| New Tickets                             |                            |                         |                                  |                             |            |                                        |
| My locked tickets (0)                   | Tickets in My Queues (0)   | All tickets (1)         |                                  |                             |            | 0<br>Sat Sun Mon Tue Wed Thu Fri       |
| TI                                      | CKET#                      |                         | ▼AGE                             | TITLE                       |            |                                        |
| 2                                       | 015071510123456            |                         | 16 m                             | Welcome to OTRS!            |            | Upcoming Events                        |
| Open Tickets                            |                            |                         |                                  |                             |            | none                                   |
| My locked tickets (0)                   | Tickets in My Queues (0)   | All tickets (0)         |                                  |                             |            | OTRS News                              |
| none                                    | TICKET#                    |                         | ▼AGE                             | TITLE                       |            | Security Advisory 2019-09: Security Up |
|                                         |                            |                         |                                  |                             |            | Security Advisory 2019-08: Security Up |
| Ticket Queue Overvi                     | ew                         |                         |                                  |                             |            | Release Notes: OTRS 5s Patch Level 36  |
| 0115115                                 | NEW                        | ODEN                    |                                  |                             |            | Release Notes: OTRS FAQ 6 Patch Leve   |
| Baw                                     | NEW<br>1                   | 0<br>0                  | 0                                |                             | TOTAL<br>1 | Release Notes: OTRS FAQ 5 Patch Leve   |
| TOTAL                                   | 1                          | 0                       | 0                                |                             | •          |                                        |

Figura 13. Interfaz gráfica de OTRS

¡Felicidades! La instalación de OTRS se completó con éxito.